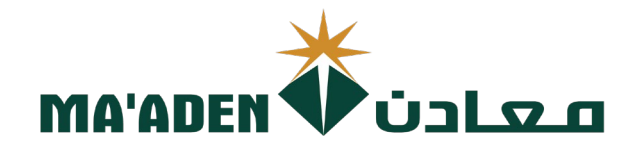

# **Cloud Supplier Portal User Manual**

Supplier - PO Change Order Request

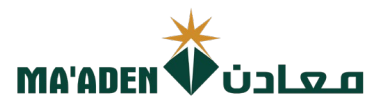

## **Table of Contents**

| No. | Contents                                            | Pages |
|-----|-----------------------------------------------------|-------|
| 1.  | How to Login                                        | 3     |
| 2.  | Password Assistance                                 | 4-5   |
| 3.  | Manage Order                                        | 6     |
| 4.  | How to create Change Order Request.                 | 7-8   |
| 5.  | How to Delete / Cancel the Change Order<br>Request. | 9     |

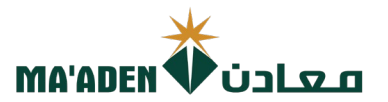

#### 1. How to Login

Visit our website - www.maaden.com.sa

- 1. Click, Supplier
- 2. Click, Sign In
- 3. Input your User ID and Password
- 4. Then, click Sign In

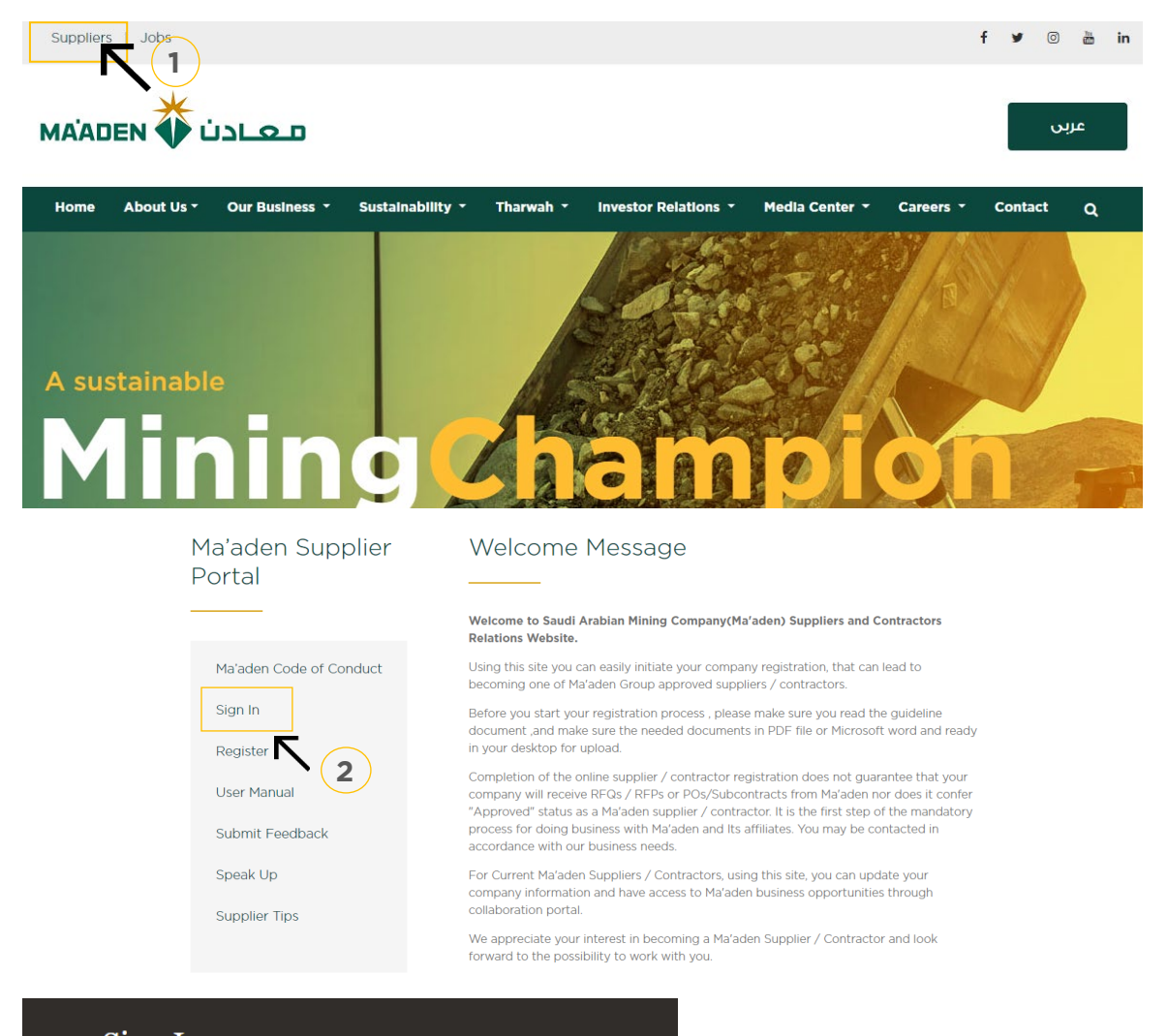

## Sign In Oracle Applications Cloud

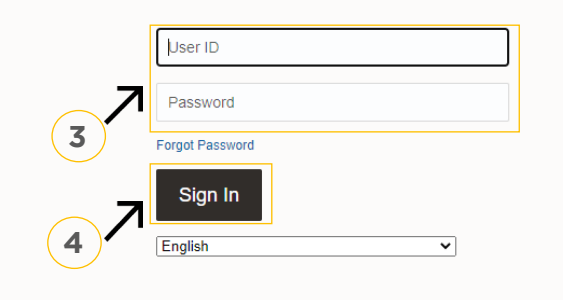

if you don't know your password follow next page for **"Login Assistance"** 

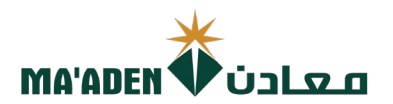

#### 2. Login Assistance

1. Click Forget Password

| Sign In<br>Oracle A | pplications Cloud     |
|---------------------|-----------------------|
| User II             | D                     |
| Forgot Pa           | ord<br>ssword<br>n In |

2. In the field "User Name or Email", provide **email id**, select "Forgot password" option and click on "Submit" button.

| S<br>( | Sign In<br>DRACLE APPLICATIONS CLOUD     |
|--------|------------------------------------------|
| F      | orgot Password<br>rabelasj@maaden.com.sa |
| C      | ) Forgot user name                       |
| 7      | Submit Cancel                            |
| (2)    |                                          |

3. Then you will receive an email from OracleCloud@maaden.com.sa with subject "Maaden Cloud Applications-Password Reset Information" Please check your email.

Open the email that you received and click on the link to reset your password, below is a screenshot of the email sample.

From: <<u>OracleCloud@maaden.com.sa</u>> Date: Sun, 19 Dec 2021, 16:27 Subject: Maaden Cloud Applications-Password Reset Information To: <<u>info@company.com</u>>

Dear <Supplier Contact Name>,

You have requested to reset your password for Oracle Fusion Applications through Self Service Portal.

Please follow the link below to reset your password.

https://fa-epod-saasfaprod1.fa.ocs.oraclecloud.com:443/hcmUl/faces/ResetPassword?ase.gid=2fa4412a572d426b8407ba842199f1c0

If you did not request this information or have any question, contact <u>SRM@maaden.com.sa</u>.

Thank You, Maaden SRM Team

3

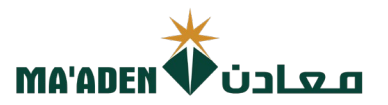

5. Provide New Password in the fields and click Submit.

| Sign In<br>ORACLE APPLICATIONS CLOUD |  |
|--------------------------------------|--|
| Reset Password Password              |  |
| Confirm Password Submit              |  |

### To Login:

Visit our website - <u>www.maaden.com.sa</u>

- 1. Click, Supplier
- 2. Click, Sign In
- 3. Input your User ID and Password
- 4. Then, click Sign In

| Sign In<br>Oracl | n<br>le Applications Cloud |  |
|------------------|----------------------------|--|
|                  |                            |  |
|                  | User ID                    |  |
|                  | Password                   |  |
|                  | Forgot Password            |  |
|                  | Sign In                    |  |
|                  | English 🗸                  |  |

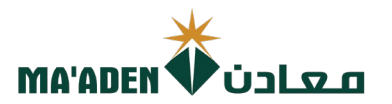

## A. Manager Order

1. Click, "Supplier Portal"

| Me   | Supplier Portal | Procurement | Tools | Others |  |  |
|------|-----------------|-------------|-------|--------|--|--|
| APPS |                 |             |       |        |  |  |
|      |                 |             |       |        |  |  |
|      |                 |             |       |        |  |  |
|      |                 |             |       |        |  |  |
|      |                 | +           |       |        |  |  |

2. Under Tasks - Company Profile click "Manager Order"

| Tasks                                                                                                    |                                                                                                    |                                                            |                                                           |   |
|----------------------------------------------------------------------------------------------------|----------------------------------------------------------------------------------------------------|------------------------------------------------------------|-----------------------------------------------------------|---|
| Orders  Manage Orders  Manage Schedules                                                                           | Requiring Attention                                                                                         | Recent Activity<br>Last 30 Days<br>Negoliation invitations | Transaction Reports<br>Last 30 Days<br>PO Purchase Amount |   |
| Acknowledge Schedules in Spreadsheet Agreements     Manage Agreements                                             | 12 16                                                                                                    | Orders opened<br>Receipts<br>Payments                      | Invoice Amount<br>Invoice Price Variance Amount           | ę |
| Channel Programs  Manage Programs                                                                                 | 50                                                                                                    |                                                            | <i>a</i>                                                  |   |
| Shipments Manage Shipments Create ASN Create ASN Urplaad ASN or ASBN Ulplaad ASN or ASBN View Receipts            | 21<br>Schedules Overdue or Due Today<br>Negotiations Closing Son<br>Negotiation Messages<br>Invices Overdue |                                                            |                                                           |   |
| View Returns Contracts and Deliverables                                                                           | Supplier News                                                                                               |                                                            |                                                           |   |
| Manage Contracts     Manage Deliverables Consigned Inventory     Review Consumption Advices Invoices and Payments | u<br>L                                                                                                    |                                                            |                                                           |   |
| Create Invoice     View Invoices     View Payments                                                                |                                                                                                    |                                                            |                                                           |   |
| Negotiations View Active Negotiations Manage Responses                                                            |                                                                                                    |                                                            |                                                           |   |
| Qualifications  Manage Questionnaires View Qualifications                                                         |                                                                                                    |                                                            |                                                           |   |
| Company Profile  Manage Profile                                                                                   |                                                                                                    |                                                            |                                                           |   |
|                                                                                                    |                                                                                                    |                                                            |                                                           |   |

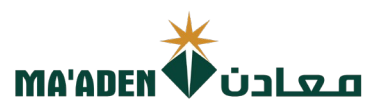

#### **B.** How to create Change Order Request.

- 1. In "Order", Input the PO No. which subject for change order.
- 2. Then click "Search"
- 3. In "Search Results", click the PO No. to go to PO Details.

|                                                                         |                                                       | FA            |
|-------------------------------------------------------------------------|-------------------------------------------------------|---------------|
| Manage Orders ②                                                         |                                                       | D <u>o</u> ne |
| Headers Schedules                                                       |                                                       |               |
| ✓ Search                                                                | Advanced Manage Watchlist Saved Search All Orders     | ~             |
| Sold-to Legal Entity                                                    | Order                                                 |               |
| Bill-to BU                                                              | 1 Status V                                            |               |
| Supplier Site                                                           | Include Closed Documents No V                         |               |
| Search Results<br>Actions ▼ View ▼ Format ▼ 第 ☞ ⊡ Freeze  Detach ↓ Wrap | Search Reset Sa                                       | IVe           |
| Sold-to Legal Order Order Date Description Entity                       | Supplier Site Supplier Contact Buyer Ordered Currency | ×             |
| Columns Hidden 2                                                        |                                                       | ,             |
|                                                                         |                                                       |               |

- 4. Click "Actions".
- 5. Then select "Edit".

| دن 🗘 MA'ADEN                                                                                                    | لعم                                                                                                    |                                                                                       |                                                    |                                                                                    |                                                                                                  |   | Ĺ                                                 | <u> </u> | þ û                                   | FA          |
|----------------------------------------------------------------------------------------------------|----------------------------------------------------------------------------------------------------|---------------------------------------------------------------------------------------|----------------------------------------------------|------------------------------------------------------------------------------------|--------------------------------------------------------------------------------------------------|---|---------------------------------------------------|----------|---------------------------------------|-------------|
| Purchase Order: 5                                                                                                    | 0022254                                                                                                    |                                                                                       |                                                    | Acknowledge View PDF                                                               | Actions ▼ Refresh Done                                                                           |   | Order Life                                        | Cycle    |                                       |             |
| Main<br>Meneral<br>Sold-to Legal Entity<br>Bill-to BU<br>Order<br>Status<br>Buyer<br>Creation Date<br>Terms Notes and Attac | Saudi Arabian Mining Company<br>Saudi Arabian Mining Company<br>(MAADEN)<br>5002254<br>Closed for Receiving<br>Hamad Rashid Al Hino<br>05-Oct-2022<br>hments | Supplier<br>Supplier Site<br>Supplier Contact<br>Bill-to Location<br>Ship-to Location | Accounts Payable Shared<br>Service<br>Ras Al Khair | 4<br>Ordere<br>Description<br>Source Agreemen<br>Supplier Order<br>Master Contract | Edit<br>Cancel Document<br>View Document History<br>View Change History<br>View Revision History | 5 | Ordered<br>Received<br>Delivered<br>Invoiced<br>0 | Vie      | 200K 4000<br>Amount (SAF<br>w Details | < 60(<br>t) |
| Require<br>Acknowledgmen<br>Payment Term                                                                                    | d Document<br>s (Net 30 Days - Inv Recd Date)<br>ation                                                                                                    | Shipping Method<br>Freight Terms<br>Pick up Location                                  | Courier<br>DAP<br>None                             |                                                                                    | Pay on receipt     Confirming order                                                              | ŀ |                                                   |          |                                       |             |
| So                                                                                                    | urcing Type Normal                                                                                                    |                                                                                       | Contract duration g                                | reater than 5 years? N                                                             |                                                                                                  |   |                                                   |          |                                       |             |
|                                                                                                    | PO Type Normal PO                                                                                                    |                                                                                       |                                                    | Context Prompt                                                                     |                                                                                                  |   |                                                   |          |                                       |             |

6. Pop-up window as Warning "This action will create a change on the document. Do you want to continue", click "Yes" if you would like to continue, Click "No" to cancel the Change Order Request.

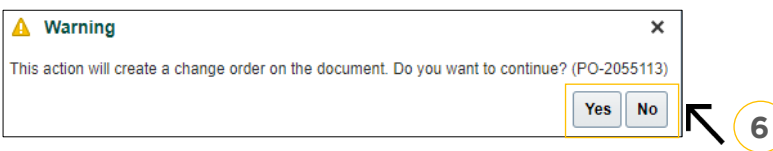

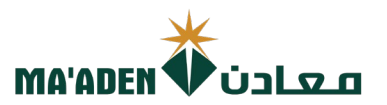

7. In "Description", type the description of the Change Order request.

| t Change Order: 1 ⑦                                                                                                    |                                                                                                    | Actions                                                                                                    | save sub <u>mit C</u> an                                                                                                    |
|----------------------------------------------------------------------------------------------------|----------------------------------------------------------------------------------------------------|----------------------------------------------------------------------------------------------------|----------------------------------------------------------------------------------------------------|
|                                                                                                    |                                                                                                    | _                                                                                                    |                                                                                                    |
| Change Order 1                                                                                                    | Status Incomplete                                                                                                    | Initiating Parl                                                                                                    | y Supplier                                                                                                    |
| * Description                                                                                                    | Amount Changed 0.00 SAR                                                                                                    | Initiato                                                                                                    |                                                                                                    |
| Creation Date 19-Feb-2023                                                                                                    |                                                                                                    |                                                                                                    |                                                                                                    |
| · · · · · · · · · · · · · · · · · · ·                                                                                                    |                                                                                                    |                                                                                                    |                                                                                                    |
| n Contract Terms                                                                                                    |                                                                                                    |                                                                                                    |                                                                                                    |
| General ⑦                                                                                                    |                                                                                                    |                                                                                                    |                                                                                                    |
| Sold-to Legal Saudi Arabian Mining Company                                                                                                    | Supplier                                                                                                    | Ordered                                                                                                    | 552 244 00 040                                                                                                    |
| Bill-to BU Saudi Arabian Mining Company (MA'ADEN)                                                                                                    | * Supplier Site                                                                                                    | Description                                                                                                    | 553,344.00 SAR                                                                                                    |
| Order 500222544                                                                                                    | Supplier<br>Contact                                                                                                    |                                                                                                    | 11                                                                                                    |
| Status Closed for Receiving                                                                                                    | Bill-to Location Accounts Payable Shared Service                                                                                                    | Agreement                                                                                                    |                                                                                                    |
| * Buyer Hamad Rashid Al Hino                                                                                                    | Default Ship-to Pas Al Khair                                                                                                    | Master Contract                                                                                                    |                                                                                                    |
| Creation Date 05-Oct-2022                                                                                                    | Location Res Arbital                                                                                                    |                                                                                                    |                                                                                                    |
| Terms Notes and Attachments                                                                                                    |                                                                                                    |                                                                                                    |                                                                                                    |
| Dayment Terms (Not 20 Days, Jay Rood Date)                                                                                                    | * Shinping Method Courier                                                                                                    |                                                                                                    |                                                                                                    |
| Payment remis (Net 30 Days - IIIV Neta Date)                                                                                                    | * Freight Terms DAP                                                                                                    |                                                                                                    | <ul> <li>Pay on receipt</li> </ul>                                                                                                    |
|                                                                                                    | * Distance Lange Mana                                                                                                    |                                                                                                    | <ul> <li>Confirming order</li> </ul>                                                                                                    |
| In "Lines" area, go to line items.<br>"Supplier Item", you can type th<br>"Quantity", you can revise the qu                                                                                                    | You can request to change the for<br>e description of the item.<br>uantity, Price of the item.                                                                                                    | ollowing:                                                                                                    |                                                                                                    |
| In "Lines" area, go to line items.<br>"Supplier Item", you can type th<br>"Quantity", you can revise the qu<br>"Promised Delivery Date", you c<br>"Change Reason", provide the re                                                                                                    | You can request to change the for<br>e description of the item.<br>uantity, Price of the item.<br>an change the date of future deli<br>eason of changes for line item.                                                                                                    | ollowing:<br>ivery.                                                                                                    |                                                                                                    |
| In "Lines" area, go to line items.<br>"Supplier Item", you can type th<br>"Quantity", you can revise the qu<br>"Promised Delivery Date", you c<br>"Change Reason", provide the re                                                                                                    | You can request to change the for<br>e description of the item.<br>uantity, Price of the item.<br>an change the date of future deli<br>eason of changes for line item.                                                                                                    | ollowing:<br>ivery.                                                                                                    |                                                                                                    |
| In "Lines" area, go to line items.<br>"Supplier Item", you can type th<br>"Quantity", you can revise the qu<br>"Promised Delivery Date", you c<br>"Change Reason", provide the re                                                                                                    | You can request to change the for<br>e description of the item.<br>uantity, Price of the item.<br>an change the date of future deli<br>eason of changes for line item.                                                                                                    | ollowing:<br>ivery.                                                                                                    |                                                                                                    |
| In "Lines" area, go to line items.<br>"Supplier Item", you can type th<br>"Quantity", you can revise the qu<br>"Promised Delivery Date", you c<br>"Change Reason", provide the re                                                                                                    | You can request to change the fe<br>e description of the item.<br>uantity, Price of the item.<br>an change the date of future deli<br>eason of changes for line item.                                                                                                    | ollowing:<br>ivery.<br>rester than 5 years? N Y                                                                                                    |                                                                                                    |
| In "Lines" area, go to line items.<br>"Supplier Item", you can type th<br>"Quantity", you can revise the qu<br>"Promised Delivery Date", you c<br>"Change Reason", provide the re                                                                                                    | You can request to change the for<br>e description of the item.<br>uantity, Price of the item.<br>an change the date of future deli<br>eason of changes for line item.                                                                                                    | ollowing:<br>ivery.<br>reater than 5 years? N<br>Context Prompt                                                                                                    |                                                                                                    |
| In "Lines" area, go to line items.<br>"Supplier Item", you can type th<br>"Quantity", you can revise the qu<br>"Promised Delivery Date", you c<br>"Change Reason", provide the re-<br>reason"<br>* Sourcing Type Normal PO<br>* Do Type Normal PO<br>* Do Type Normal PO                                                                                                    | You can request to change the for<br>e description of the item.<br>uantity, Price of the item.<br>an change the date of future deli<br>eason of changes for line item.                                                                                                    | ollowing:<br>ivery.<br>rester than 5 years? N v<br>Context Prompt v                                                                                                    |                                                                                                    |
| In "Lines" area, go to line items.<br>"Supplier Item", you can type th<br>"Quantity", you can revise the qu<br>"Promised Delivery Date", you c<br>"Change Reason", provide the re-<br>onal Information<br>*ourcing Type Remain * **********************************                                                                                                    | You can request to change the fe<br>e description of the item.<br>uantity, Price of the item.<br>an change the date of future deli<br>eason of changes for line item.<br>-*Contract duration gr                                                                                                    | ollowing:<br>ivery.<br>reater than 5 years? N<br>Context Prompt v                                                                                                    | Requested Promised character                                                                                                    |
| In "Lines" area, go to line items.<br>"Supplier Item", you can type th<br>"Quantity", you can revise the qu<br>"Promised Delivery Date", you c<br>"Change Reason", provide the re<br>and Information<br>* Sourcing Type Remain Formation<br>* Sourcing Type Remain Formation<br>* Sourcing Type Remain Formation * Cardional States of the States of the States                                                                                                    | You can request to change the fe<br>e description of the item.<br>uantity, Price of the item.<br>an change the date of future deli<br>eason of changes for line item.<br>*Contract duration gr                                                                                                    | ollowing:<br>ivery.<br>ivery.<br>rester than 5 years? N<br>Context Prompt v<br>context Prompt v<br>context prompt v<br>context prompt v<br>context pr                                                                                                    | Requested Promised Change                                                                                                    |
| In "Lines" area, go to line items.<br>"Supplier Item", you can type th<br>"Quantity", you can revise the qu<br>"Promised Delivery Date", you can<br>"Change Reason", provide the result<br>of the second second                                                                                                    | You can request to change the fe<br>e description of the item.<br>uantity, Price of the item.<br>an change the date of future deli<br>eason of changes for line item.<br>*Contract duration gu                                                                                                    | Ollowing:<br>ivery.<br>reater than 5 years? N v<br>Context Prompt v<br>context Prompt v<br>context Prompt v<br>context Prompt v<br>context Prompt v<br>v context Prompt v<br>context Prompt v<br>v context Prompt v<br>context Prompt v<br>v context Prompt v<br>context Prompt v<br>v context Prompt v<br>context Prompt v<br>v context Prompt v<br>context Prompt v<br>v context Prompt v<br>context Prompt v<br>context Prompt v<br>v context Prompt v<br>context Prompt v<br>context v<br>context v<br>conte | Requested<br>Delivery Date Delivery Date Chang<br>98-Sep-2022                                                                                                    |
| In "Lines" area, go to line items.<br>"Supplier Item", you can type th<br>"Quantity", you can revise the qu<br>"Promised Delivery Date", you can<br>"Change Reason", provide the reason<br>onal Information<br>*Sourcing Type Tommat • Tommat • * * * * * * * * * * * * * * * * * *                                                                                                    | Pick up Location None<br>You can request to change the fe<br>e description of the item.<br>uantity, Price of the item.<br>an change the date of future delite<br>eason of changes for line item.<br>*Contact duration gr<br>*Contact duration gr<br>*Contact durat                                                                                                    | ollowing:<br>ivery.<br>rester than 5 years? N ♥<br>Context Prompt ♥<br>y Confear and a context Prompt ♥<br>Confear and a context Prompt ♥                                                                                                    | Requested<br>Delivery Date<br>98-Sep-2022<br>11                                                                                                    |
| In "Lines" area, go to line items.<br>"Supplier Item", you can type th<br>"Quantity", you can revise the qu<br>"Promised Delivery Date", you co<br>"Change Reason", provide the re<br>"Change Reason", provide the re<br>and Information<br>"sourcing Type Remained and the second<br>"Po type Remained and the second<br>"the Type Remained and the second and the second and th                                                                                                    | Pick up Location None<br>You can request to change the fe<br>e description of the item.<br>uantity, Price of the item.<br>an change the date of future deliters<br>an change the date of future deliters<br>an change the date of                                                                                                    | ollowing:<br>ivery.<br>rester than 5 years? N<br>Context Prompt v<br>context Prompt v<br>context Prompt v<br>context Prompt v                                                                                                    | Requested<br>Delivery Date Promised<br>Delivery Date Change<br>08-Sep-2022 (%)                                                                                                    |
| In "Lines" area, go to line items.<br>"Supplier Item", you can type th<br>"Quantity", you can revise the qu<br>"Promised Delivery Date", you c<br>"Change Reason", provide the re<br>and Information<br>                                                                                                    | Pick up Location None<br>You can request to change the fe<br>e description of the item.<br>uantity, Price of the item.<br>an change the date of future deliverses<br>asson of changes for line item.<br>*Contact duration ge<br>*Contact duration ge<br>*Contact duration ge<br>* Contact duration ge<br>* Contact duration get<br>* Contact duration get<br>* Contact duration ge                                                                                                    | ollowing:<br>ivery.<br>ivery.<br>rester than 5 years? N<br>Context Prompt ↓<br>context Prompt ↓<br>context Prompt ↓<br>context Prompt ↓<br>Ras Al Khar                                                                                                    | Requested<br>Delivery Date<br>08-Sep-2022<br>11                                                                                                    |
| In "Lines" area, go to line items.<br>"Supplier Item", you can type th<br>"Quantity", you can revise the qu<br>"Promised Delivery Date", you c<br>"Change Reason", provide the re<br>and Information<br>* Sourcing Type Remained<br>* To Type Remained<br>* Sourcing Type Remained<br>* Sourcing Type | You can request to change the fe<br>e description of the item.<br>uantity, Price of the item.<br>an change the date of future deli<br>eason of changes for line item.<br>*Contract duration put<br>*Contract duration put<br>*Price Ordered Currence<br>*Contract duration put<br>*Price Ordered Currence<br>*S1344.00 553.344.00 SAR<br>9<br>*III send to the Buyer who issued                                                                                                    | ollowing:<br>ivery.<br>ivery.<br>context Prompt v<br>context Prompt v<br>configuration *Location<br>Res.Al Khar<br>the PO for ev                                                                                                    | Requested Promised Change<br>Delivery Date Change<br>99-Sep-2022 08-Sep-2022 100<br>111<br>raluation and app                                                                                                    |
| In "Lines" area, go to line items.<br>"Supplier Item", you can type th<br>"Quantity", you can revise the qu<br>"Promised Delivery Date", you co<br>"Change Reason", provide the re<br>oral Information<br>* Sourcing Type Normal PO<br>* To Type Normal PO<br>* To Type Normal PO<br>* The * Type Nem Revision * Cent<br>1 Rate Based Ser 900059007<br>* Change Reason * Cent<br>* Sourcing Type Normal PO<br>* Sourcing Type Normal PO<br>* Sourcing Type Normal PO<br>* Sourcing Type Normal PO<br>* Sourcing Type Normal PO<br>* Sourcing Type Normal PO<br>* Cent<br>* Sourcing Type Normal PO<br>* Sourcing Type Normal PO<br>* Sourcing Type Nor  | You can request to change the fe<br>e description of the item.<br>uantity, Price of the item.<br>an change the date of future deli<br>eason of changes for line item.<br>*Contract duration put<br>*Contract duration put<br>*Contract duration put<br>*Contract duration put<br>*Price Ordered Currence<br>*Contract duration put<br>*Price Ordered Currence<br>*Contract duration put<br>*Price Ordered Currence<br>*Contract duration put<br>*Price Ordered Currence<br>*Contract duration put<br>*Price Ordered Currence<br>*Contract duration put<br>*Price Ordered Currence<br>*Contract duration put<br>*Price Ordered Currence<br>*Contract duration put<br>*Price Ordered Currence<br>*Contract duration put<br>*Price Ordered Currence<br>*Contract duration put<br>*Price Ordered Currence<br>*Contract duration put<br>*Price Ordered Currence<br>*Contract duration put<br>*Price Ordered Currence<br>*Contract duration put<br>*Price Ordered Currence                                                                                                    | ollowing:<br>ivery.<br>rester than 5 years? N v<br>Context Prompt v<br>context Prompt v<br>configuration * Location<br>Rate Al Khar<br>the PO for ev                                                                                                    | Requested Promised Change<br>Delivery Date Change<br>08-Sep-2022 08-Sep-2022 10<br>11<br>valuation and approver                                                                                                    |
| In "Lines" area, go to line items.<br>"Supplier Item", you can type th<br>"Quantity", you can revise the qu<br>"Promised Delivery Date", you can<br>"Change Reason", provide the re<br>out<br>out<br>out<br>out<br>out<br>out<br>out<br>out                                                                                                    | Pick up Location None<br>You can request to change the fe<br>e description of the item.<br>uantity, Price of the item.<br>an change the date of future delite<br>eason of changes for line item.<br>• contact duration gr<br>• contact duration gr<br>• contact duration gr<br>• contact duration gr<br>• contact duration gr<br>• contact duration gr<br>• contact duration gr<br>• govy Name Supplier Item Quantity UOM • Price Ordered Currence<br>• contact duration gr<br>• contact duration gr<br>• contact duration gr<br>• contact duration gr<br>• govy Name Supplier Item Quantity UOM • Price Ordered Currence<br>• govy Name Supplier Item Quantity UOM • Price Ordered Currence<br>• govy Name Supplier Item Quantity UOM • Price Or                                                                                                    | ollowing:<br>ivery.<br>rester than 5 years? N<br>Context Prompt v<br>context Prompt v<br>sy <u>Configuration</u> * Location<br>Rate Al Kher<br>the PO for ev                                                                                                    | Requested<br>Delivery Date<br>Delivery Date<br>Change<br>06-Sep-2022<br>06-Sep-2022<br>11<br>11<br>Change<br>relution and apport                                                                                                    |
| In "Lines" area, go to line items.<br>"Supplier Item", you can type th<br>"Quantity", you can revise the qu<br>"Promised Delivery Date", you co<br>"Change Reason", provide the re<br>oral Information<br>* Sourcing Type<br>* To Type<br>* To Type<br>* To Type<br>* To Type<br>* Freeze<br>Detach # Wep<br>* Description * Cat<br>1 Rate Based Ser 900005007<br>PROVIDE: IT SERVICES BITT<br>when click "Submit". Notification w                                                                                                    | You can request to change the fe<br>e description of the item.<br>uantity, Price of the item.<br>an change the date of future deli<br>eason of changes for line item.<br>*contact duration gr<br>*contact duration gr<br>*c | ollowing:<br>ivery.<br>rester than 5 years? N V<br>Context Prompt V<br>context Prompt V<br>context Prompt V<br>the PO for ev                                                                                                    | Requested<br>Delivery Date<br>Delivery Date<br>Charge<br>Delivery Date<br>Delivery Date<br>Delivery Delivery Date<br>Delivery Delivery Date<br>Delivery Delivery |

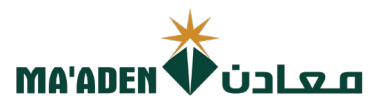

# C. How to Delete / Cancel the Change Order Request.

1. Click "Actions".

| MA'      | ADEN 🗘 U       | معاد                                                   |                                                 |                                                                                        |               |                                                     | û P 🗘 🚯                                    |
|----------|----------------|--------------------------------------------------------|-------------------------------------------------|----------------------------------------------------------------------------------------|---------------|-----------------------------------------------------|--------------------------------------------|
| Edit C   | Change Orde    | ər: 1 🕐                                                |                                                 |                                                                                        |               | Action                                              | is ▼ Save ▼ Sub <u>m</u> it <u>C</u> ancel |
|          |                | Change Order 1 * Description Creation Date 19-Feb-2023 | Amour                                           | Status Incomplete<br>nt Changed 0.00 SAR                                               |               | Initiating Party Suppler<br>Initiator Fynad Al Saud | <b>K</b> 1                                 |
| 2.<br>3. | Click<br>Click | "Delete", to delete the<br>"Cancel Change Order        | Change Order<br>, to cancel the                 | r Request.<br>submitted C                                                              | Change Order  | r Request.                                          |                                            |
|          |                |                                                        | Initiating Party Supplier<br>Initiator Fahad Al | Actions Save Validate Delete Cancel Change Order Review Changes View Change Order Hist | Submit Cancel | (                                                   |                                            |